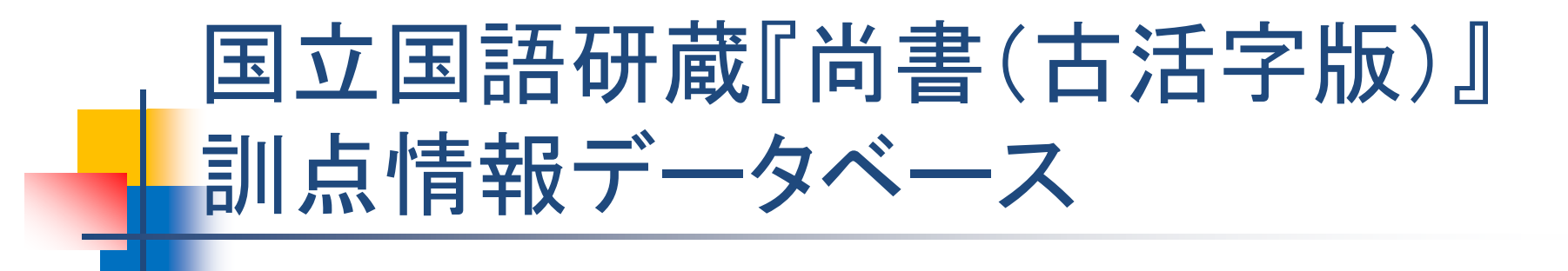

### 取扱説明書

### 2020年3月13日

このデータベースは何?

- 訓点資料に付与された加点情報(訓点情報)のデータベースです。
- 現在、電子化されている資料は国立国語 研究所蔵 尚書(古活字版第三種本)の巻 1~巻9です。
- ヲコト点(音合符/訓合符、声点などもを含む)、語順点(レ点、一二点など)を電子的に検索し、加点が存在する巻、丁を表示することができます。

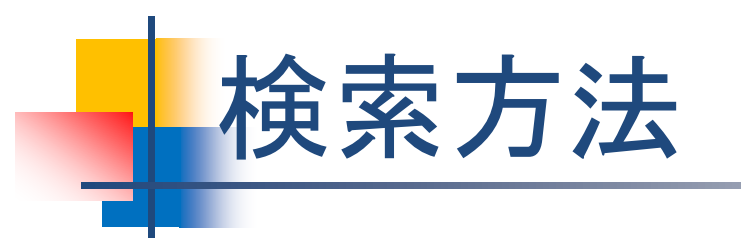

### このデータベースには2種類の検索方法があります 検索方法1:簡易検索 検索方法2:詳細検索

## 検索方法1:簡易検索

- 資料全体に記号訓点がどの程度あるかを 簡単に検索することができます
- 検索時に指定するもの

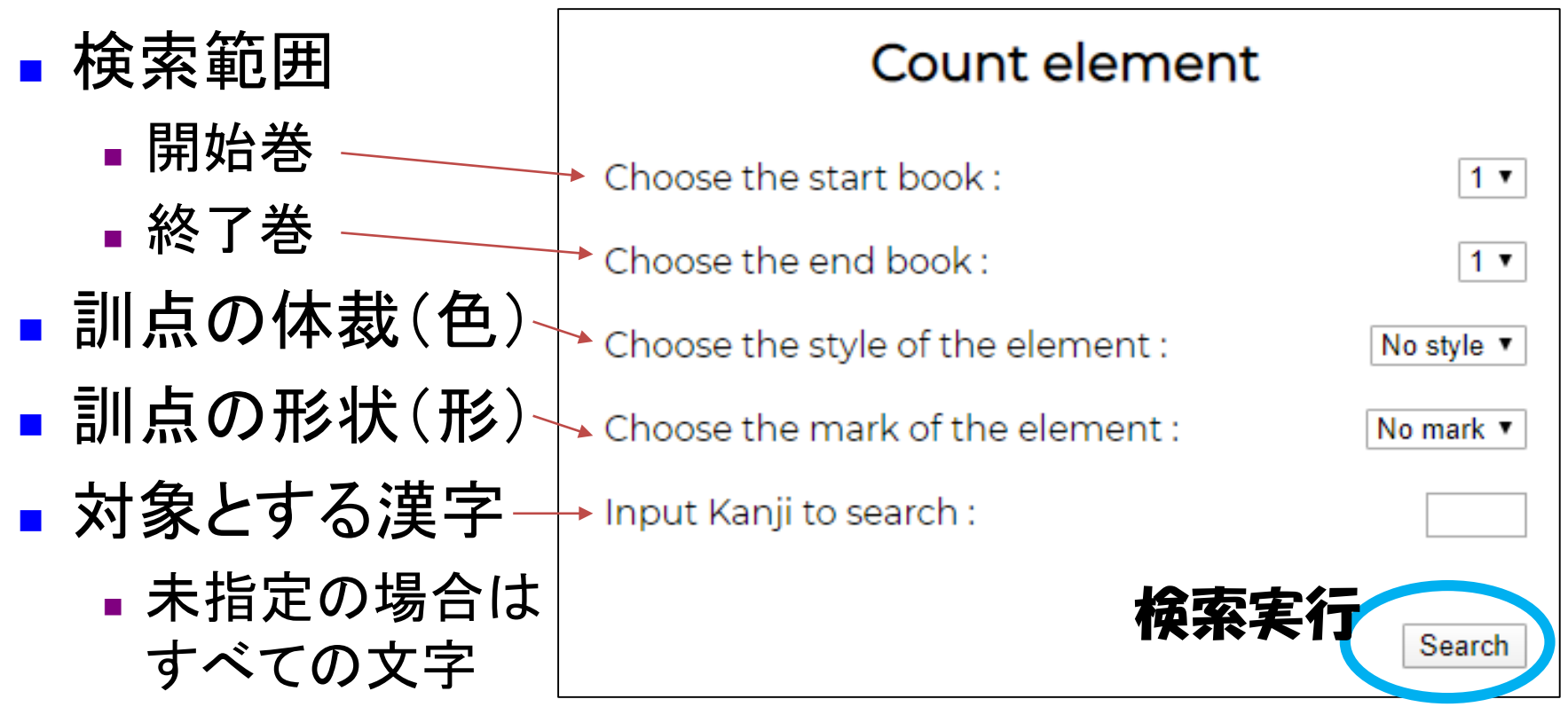

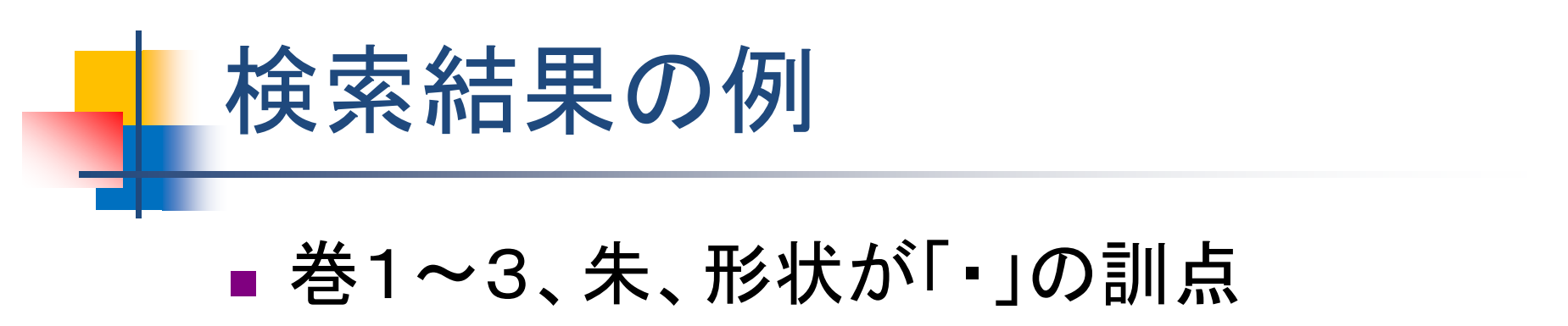

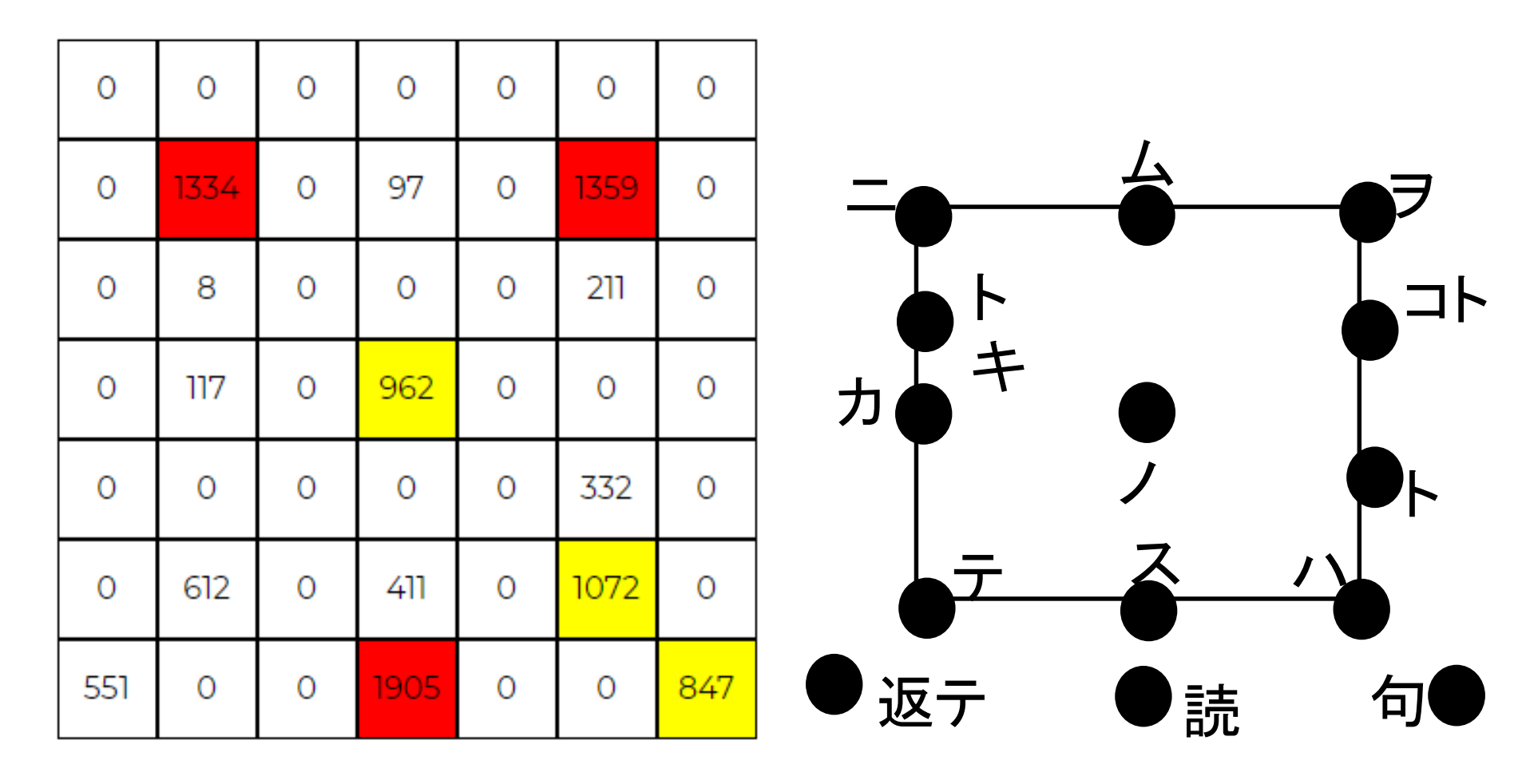

## 検索結果(詳細)

## 各巻ごとの表から訓点の位置を選ぶと、 リスト形式で出現場所を確認できます

| 該当場所 (巻,ページ,行,文字数) |      | 該当文字    | 形状        | 体裁    | 座     | 標         |         |             |
|--------------------|------|---------|-----------|-------|-------|-----------|---------|-------------|
| No                 | Page | Place   | Character | Style | Color | X         | Υ       | Link        |
| 巻1                 | 1才   | 03行18文字 | 蓋         | •     | 朱     | 2         | -2      | <u>Link</u> |
| 巻1                 | 1才   | 04行02文字 | 位         | •     | 朱     | 2         | -2      | Lir         |
| 卷1                 | 1オ   | 06行11文字 | 安         |       | 朱     | 2         | -2      | Lir         |
| 巻1                 | 1才   | 07行08文字 | 徳         | •     | 朱     | 7         |         | 該当          |
| 巻1                 | 1才   | 07行15文字 | 者         | •     | 朱     | 2         |         | ש           |
| 巻1                 | 1ウ   | 01行06文字 | 徳         | •     | 朱     | 2         | -2      | <u>Link</u> |
| 巻1                 | 1ウ   | 01行10文字 | 族         |       | 谨     | ź         | ち       | 指定          |
| 巻1                 | 1ウ   | 01行16文字 | <u>±</u>  |       | 、絞    | ן] :<br>ר | ر<br>بک | らた          |
|                    | 1    |         |           |       |       | . 7       |         | こっしょ        |

## 検索方法2:詳細検索

訓点の情報を詳細に入力し、検索することができます
 複数の条件をAND(並列)に指定できます
 ※両方を満たしている箇所(=文字)を探します
 の情報

Choose Coordinates :

All

(-3, -3)(-2, -3)(-1,-3) (0, -3)(2, -3)(1, -3)(3, -3)(-3, -2)(-2, -2)(-1, -2)(0, -2)(2, -2)(3, -2)(1, -2)(-3, -1)(-2, -1)(-1, -1)(0, -1)(1.-1)(2.-1)(3, -1)(-3.0)(-2.0)(-1.0)(0.0)(1.0)(2.0)(3,0)(-3,1)(-2.1)(-1,1)(0,1) (1.1)(2.1)(3.1)(-2,2)(-3.2)(-1,2)(1,2)(2,2)(3,2)場所の指定 (-3,3)

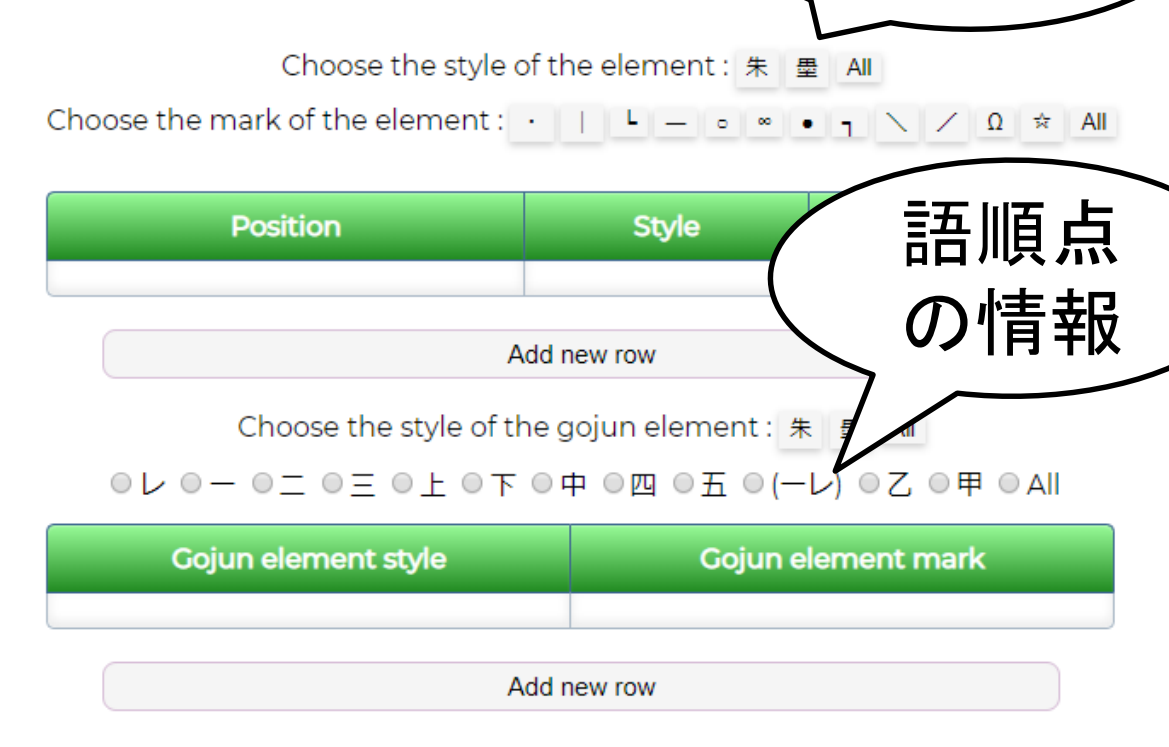

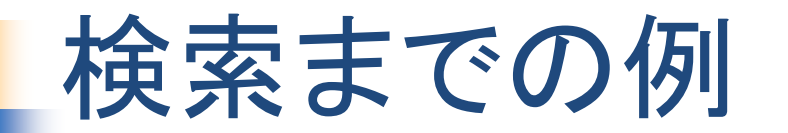

# 例1; ヲコト点で作られる「ニシテ」を探す ヲコト点図を確認

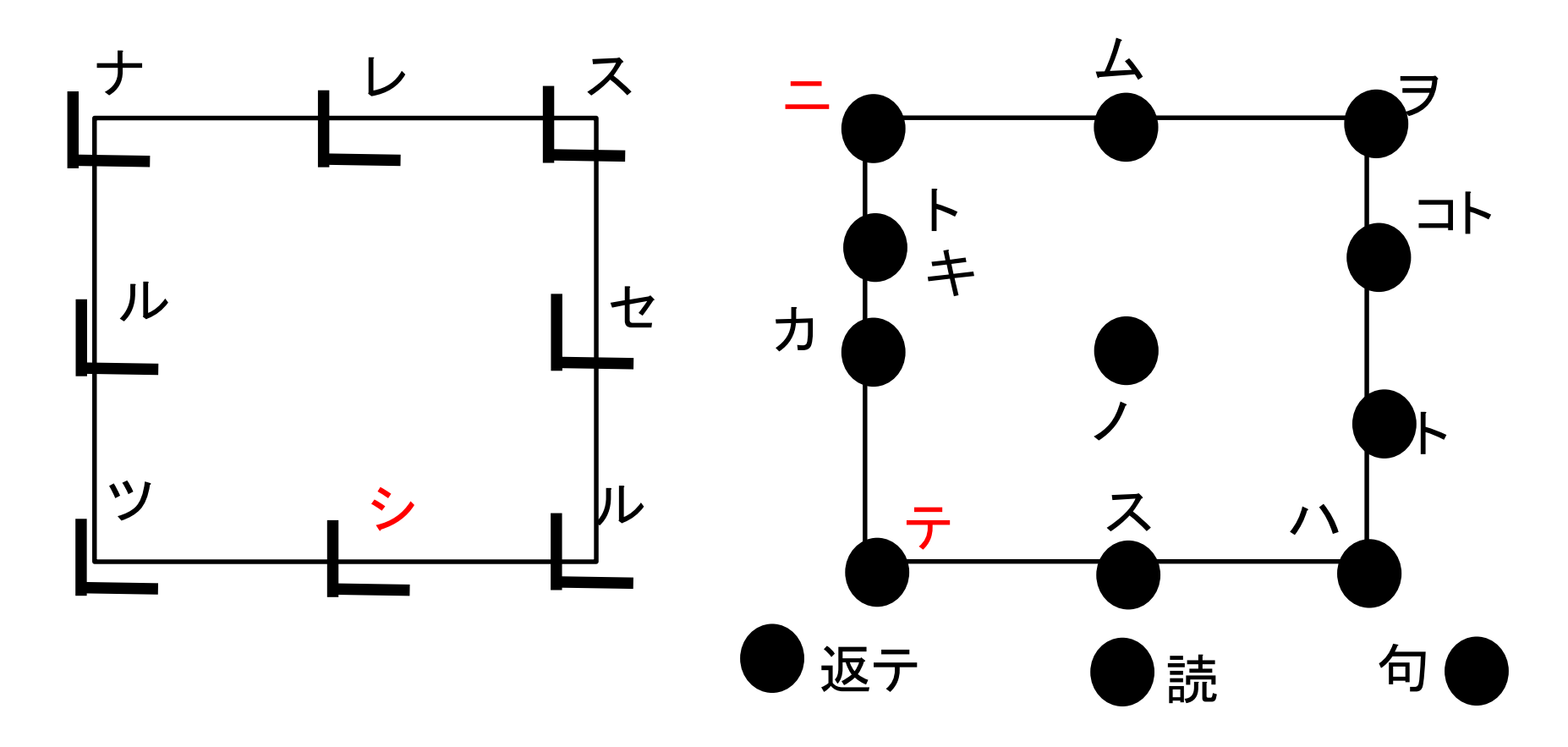

## 「ニ」のヲコト点情報を登録

Choose Coordinates :

All

| -3)     | (-2,-3) | (-1,-3) | (0,-3) | (1,-3) | (2,-3) | (3,-3) |
|---------|---------|---------|--------|--------|--------|--------|
| (-3 2)  | (-2,-2) | -1,-2)  | (0,-2) | (1,-2) | (2,-2) | (3,-2) |
| (-3,-1) | (-2,-1) | (-1,-1) | (0,-1) | (1,-1) | (2,-1) | (3,-1) |
| (-3,0)  | (-2,0)  | (-1,0)  | (0,0)  | (1,0)  | (2,0)  | (3,0)  |
| (-3,1)  | (-2,1)  | (-1,1)  | (0,1)  | (1.1)  | (2,1)  | (3,1)  |
| (-3,2)  | (-2,2)  | (-1,2)  | (0,2)  | (1,2)  | (2,2)  | (3,2)  |
| (-3,3)  | (-2,3)  | (-1,3)  | (0,3)  | (1,3)  | (2,3)  | (3,3)  |

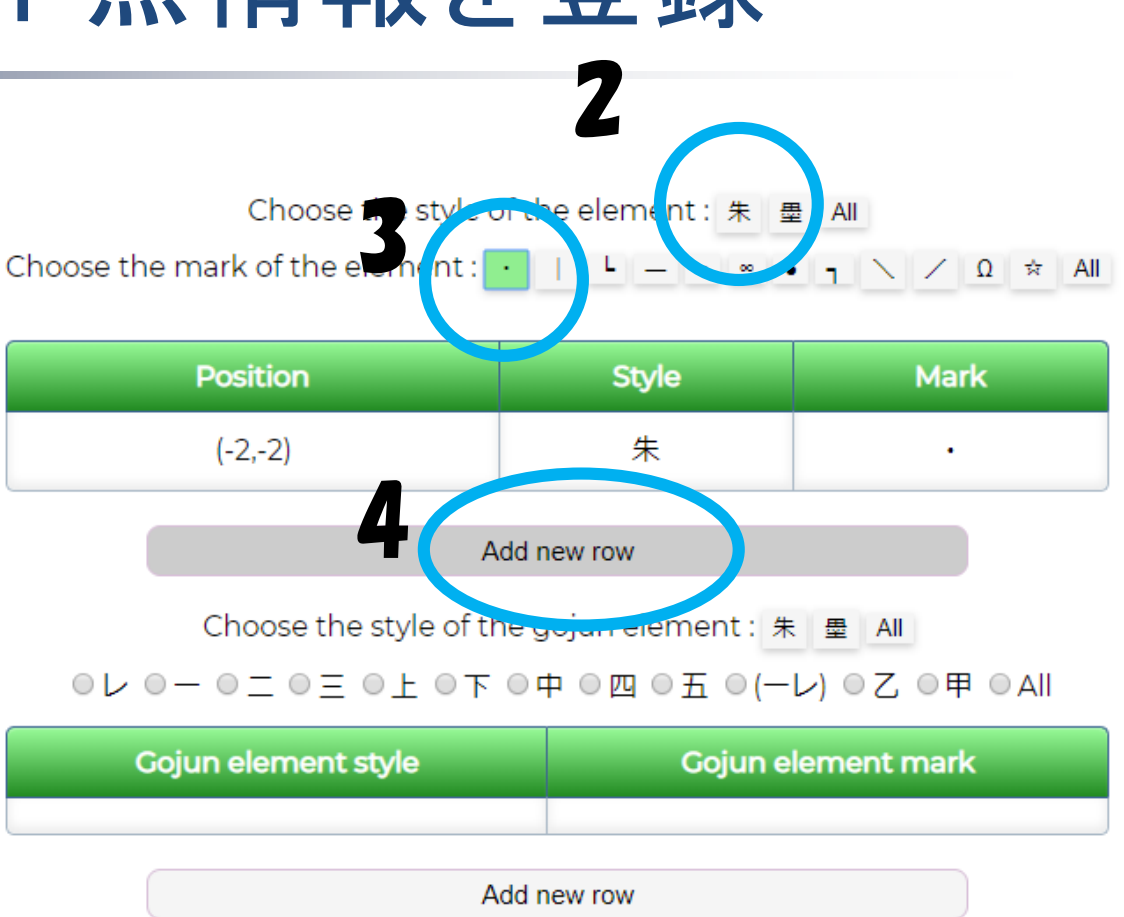

位置、体裁(色)、形状の順にクリック

■ 「Add new row」をクリック → 下部に追加されます

## 「シ」のヲコト点情報を登録

Choose Coordinates :

All

| (-3,-3) | (-2,-3) | (-1,-3) | (0,-3) | (1,-3) | (2,-3) | (3,-3) |
|---------|---------|---------|--------|--------|--------|--------|
| (-3,-2) | (-2,-2) | (-1,-2) | (02)   | (12)   | (2,-2) | (3,-2) |
| (-3,-1) | (-2,-1) | (-1,-1) | (0,-1) | (1,-1) | (2,-1) | (3,-1) |
| (-3,0)  | (-2,0)  | (-1,0)  | (0,0)  | (1,0)  | (2,0)  | (3,0)  |
| (-3,1)  | (-2,1)  | ( .1)   | (0.4)  | (1.1)  | (2,1)  | (3,1)  |
| (-3,2)  | (-2,2)  | (-1,2   | (0,2)  | 1,2)   | (2,2)  | (3,2)  |
| (-3,3)  | (-2,3)  | (-1,3)  | (0,3)  | (1,3)  | (2,3)  | (3,3)  |

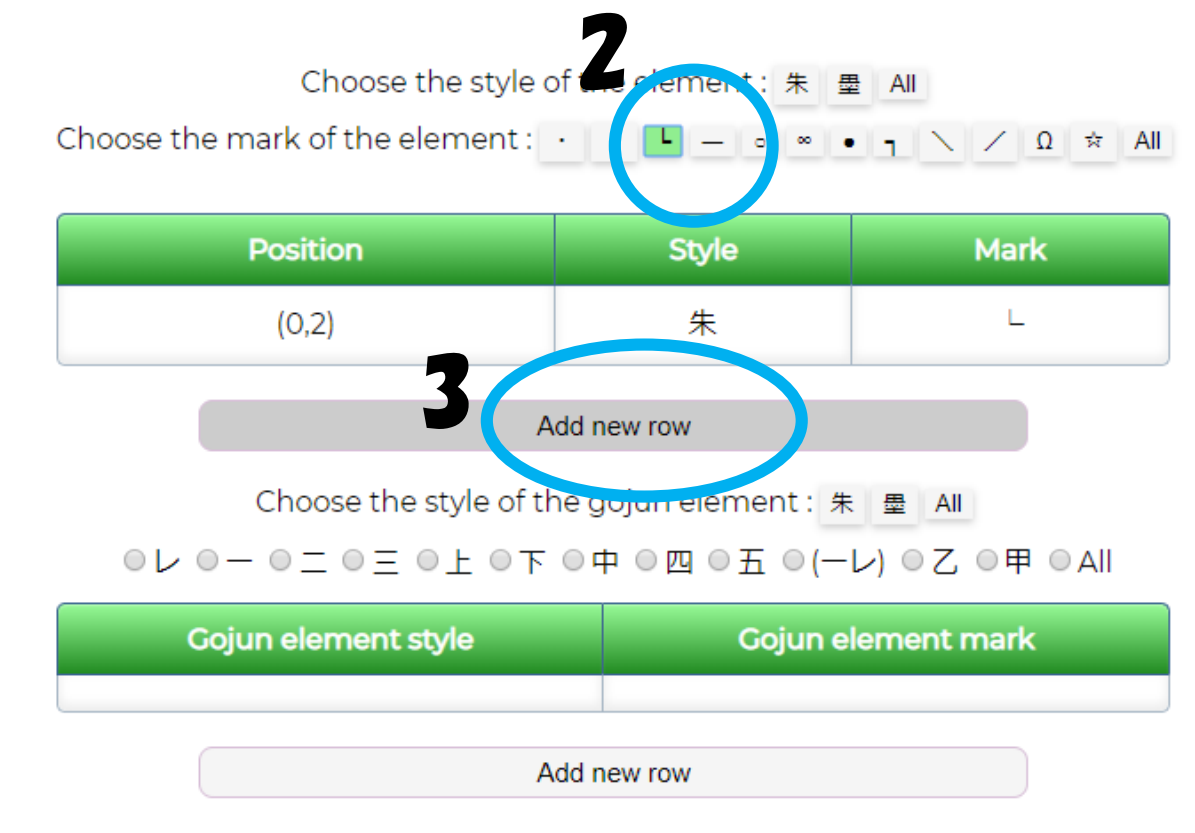

■ 位置、形状の順にクリック(体裁は変更なし)

■ 「Add new row」をクリック → 下部に追加されます

## 「ニ」「シ」「テ」を追加したら検索

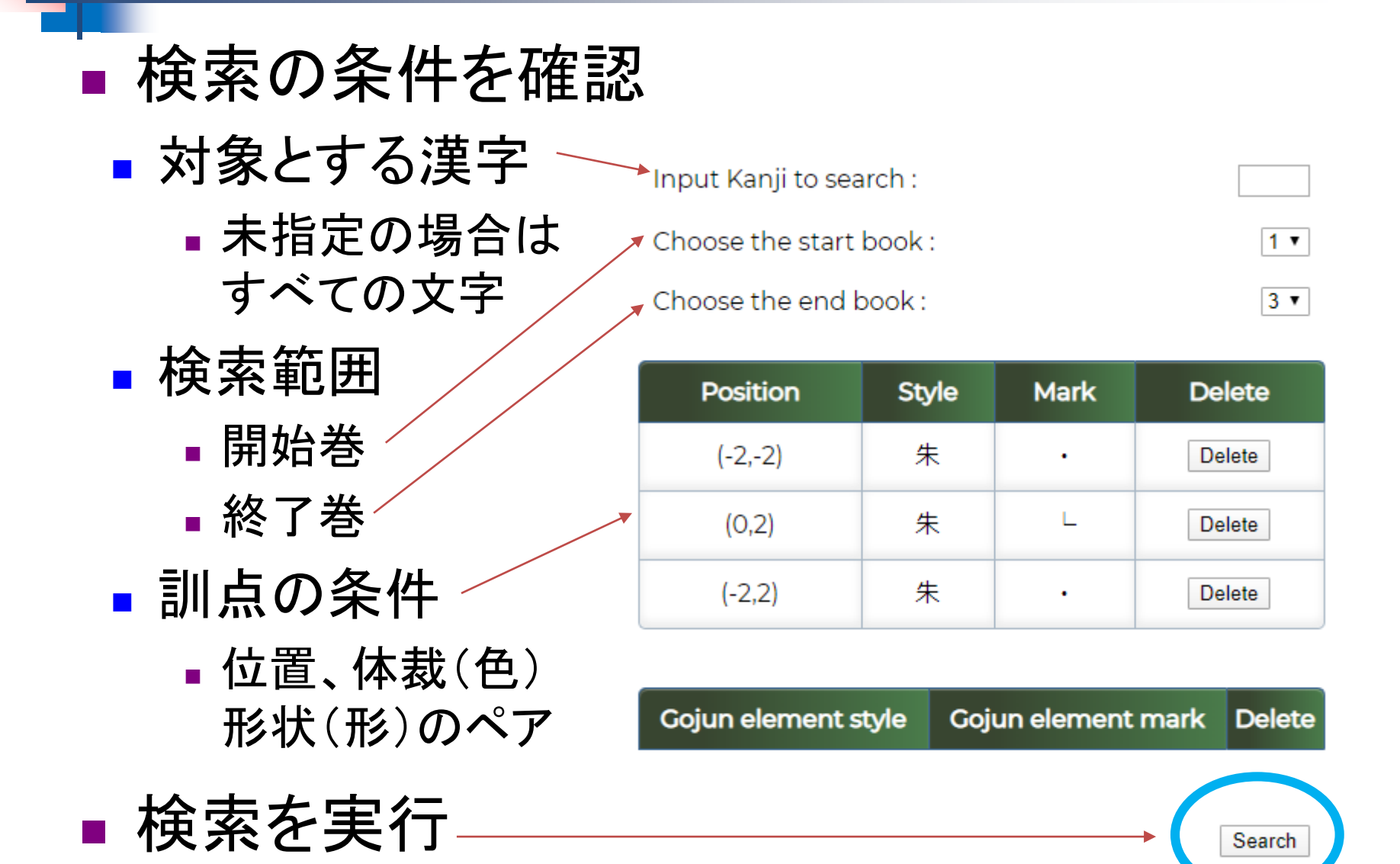

| -    | 検索約                              | 結果                  | 該当画                 | i像へ) |
|------|----------------------------------|---------------------|---------------------|------|
| 該当場的 | <b>听</b> (巻,ページ,行,文 <sup>,</sup> | 字数)      53 results | <sub>該当文字</sub> のリン | ックノ  |
| No   | Page                             | Place               | Character           | Link |
| 巻1   | 1オ                               | 06行09文字             | 思                   | Link |
| 巻1   | 1ウ                               | 03行04文字             | 明                   | Link |
| 巻1   | 2ウ                               | 02行06文字             | 益                   | Link |
| 巻1   | 3ウ                               | 04行08文字             |                     | Link |
| 巻1   | 3ウ                               | 08行07文字             | 恭                   | Link |
| 巻1   | 4ウ                               | 02行24文字             | 鱼                   | Link |
| 巻1   | 4ウ                               | 03行20文字             | 立                   | Link |
| 巻1   | 5オ                               | 漢字を指定               | <sup>⊥</sup>        | Link |
| 巻1   | 5ウ                               |                     |                     | Link |
| 巻1   | 8オ                               | 減り込み快               |                     | Link |
|      |                                  |                     |                     |      |

■ 該当箇所と、リンクが表示されます

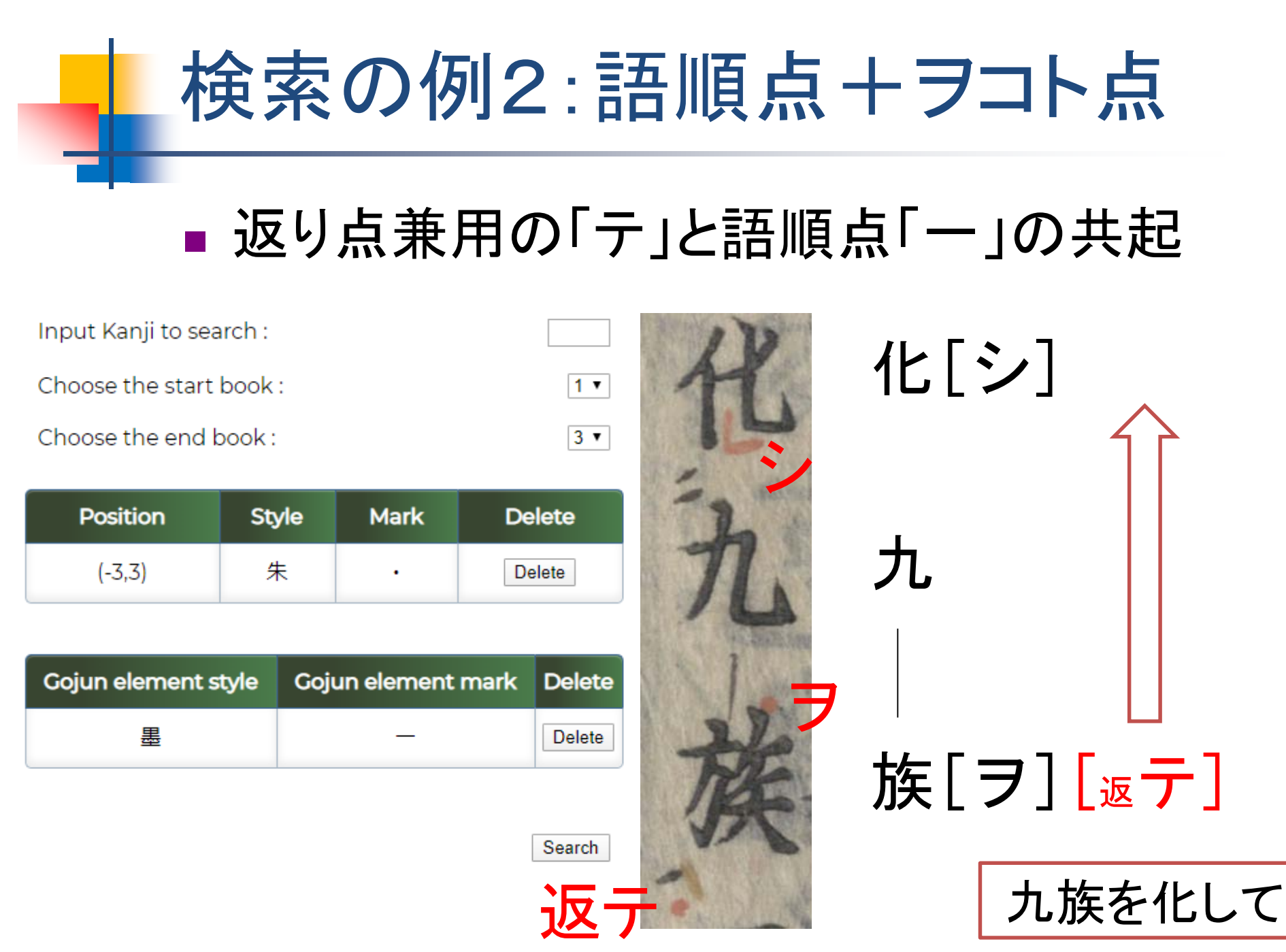

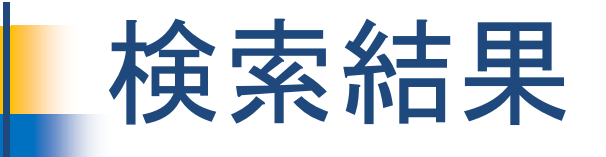

#### BACK

#### Statement

| Book Start | Book End | Kanji |
|------------|----------|-------|
| 1          | 3        |       |

| No | Coordinate | Style | Mark |
|----|------------|-------|------|
| 1  | (-3,3)     | 朱     |      |

| No | Gojun Style | Gojun Mark |
|----|-------------|------------|
| 1  | 墨           | _          |

#### 332 results

| No | Page | Place   | Character | Link |
|----|------|---------|-----------|------|
| 巻1 | 1才   | 04行02文字 | 位         | Link |
| 巻1 | 1才   | 06行24文字 | 化         | Link |
| 巻1 | 1才   | 07行08文字 | 徳         | Link |
| 巻1 | 1才   | 07行23文字 | 表         | Link |
| 巻1 | 1ウ   | 01行06文字 | 徳         | Link |
| 巻1 | 1ウ   | 01行16文字 | ±         | Link |

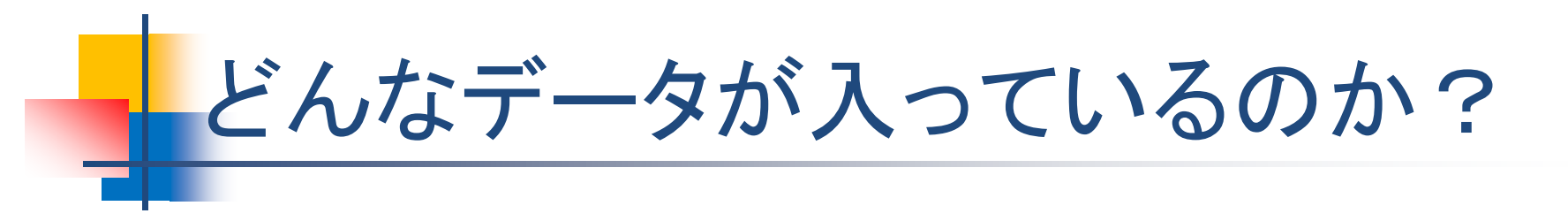

## 訓点情報の種類と対象

### ■ 対象とした資料

■ 国立国語研究所蔵「尚書(古活字版第三種本)」

## ■ 対象とする訓点

- 記号訓点
  - 科段点、句読点、音合符/訓合符、
    音読符/訓読符、声点、人名符、校符、フコト点

### ■ 語順点

レ点、ー・二点、上・下点など

### ■ 仮名点

片仮名で文字周辺に記載されているもの

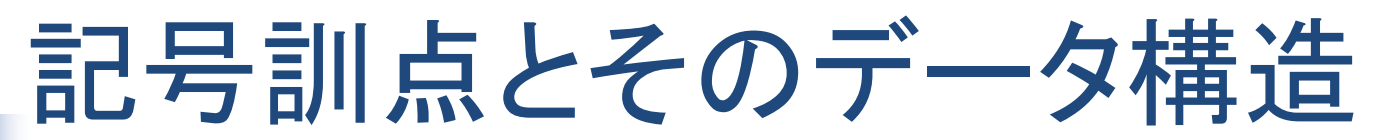

### ■ ヲコト点

| key      | value           |
|----------|-----------------|
| position | ヲコト点の位置(x,y 座標) |
| style    | ヲコト点の体裁(色)      |
| mark     | フコト点の形状(形)      |

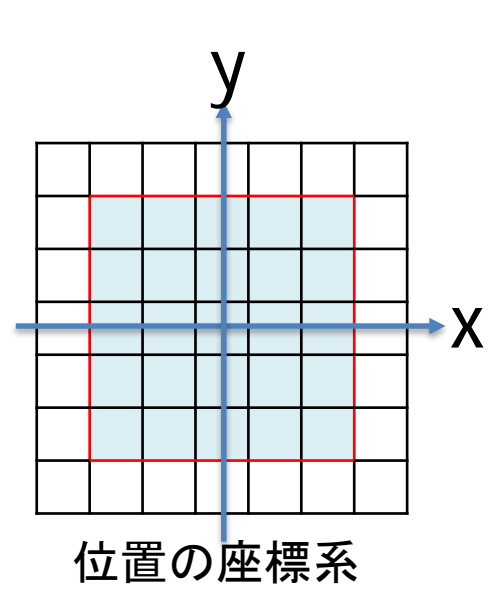

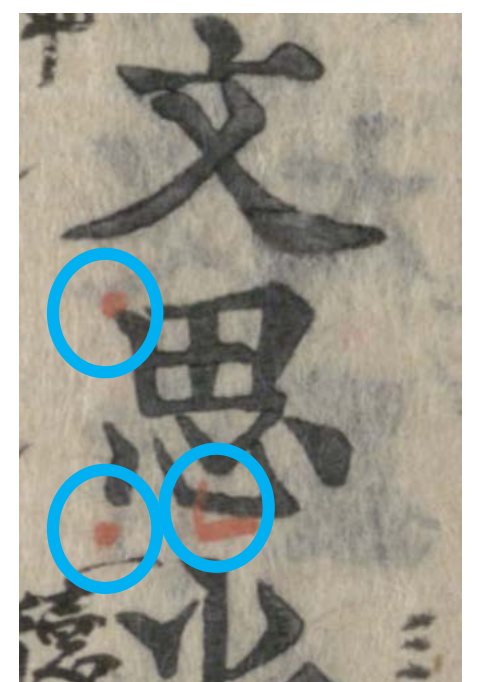

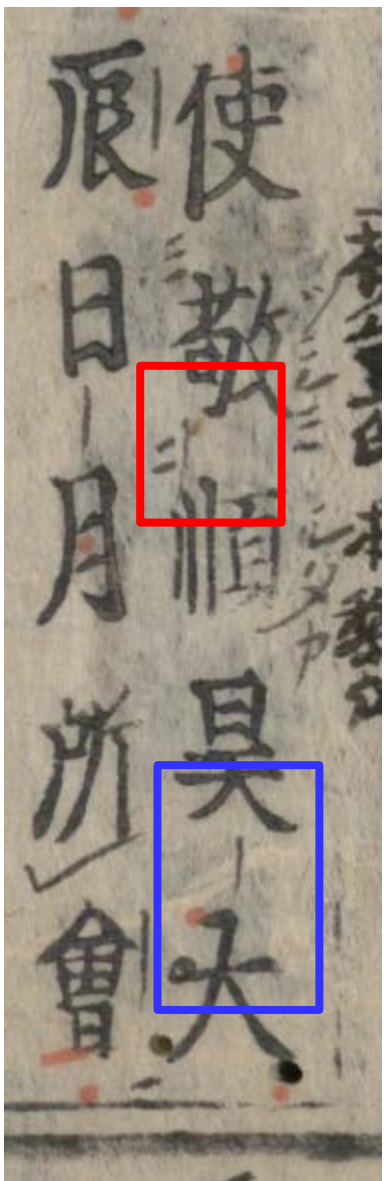

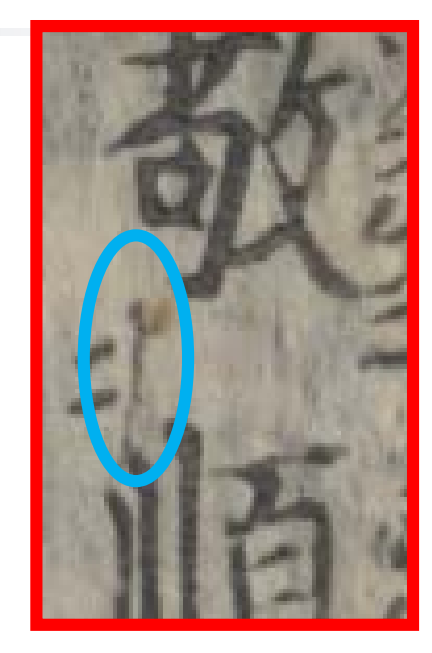

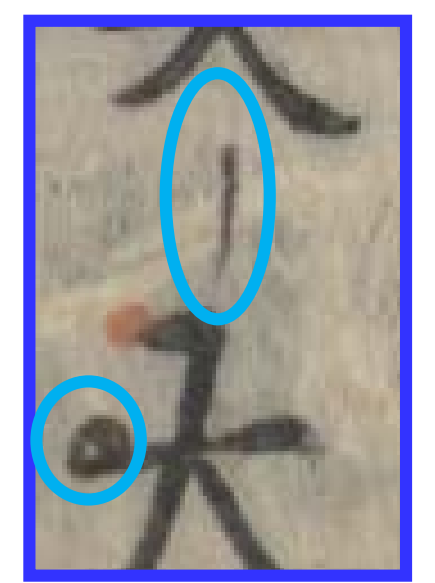

## 語順点とそのデータ構造

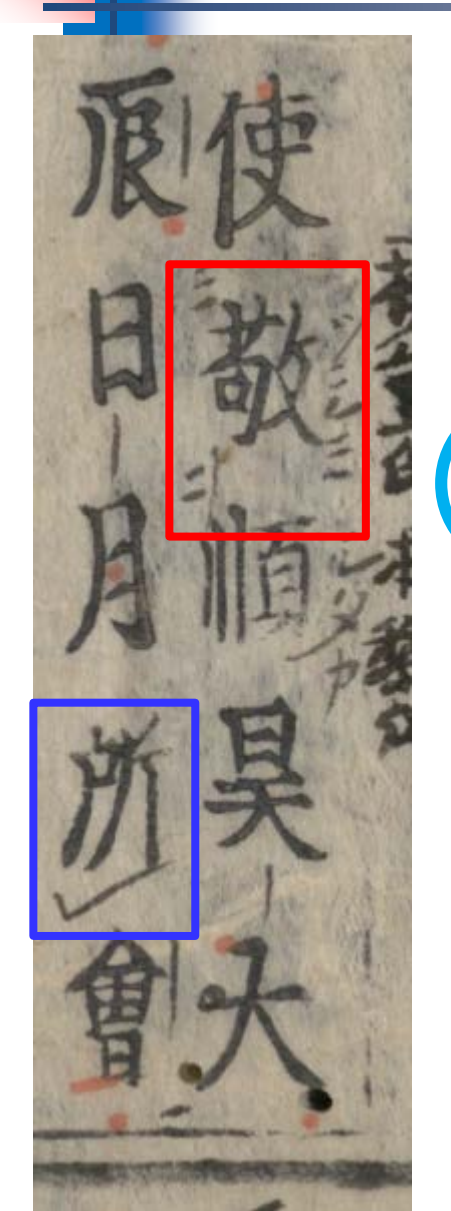

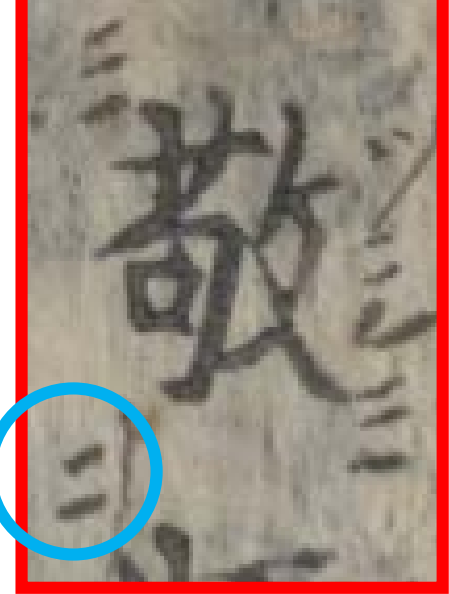

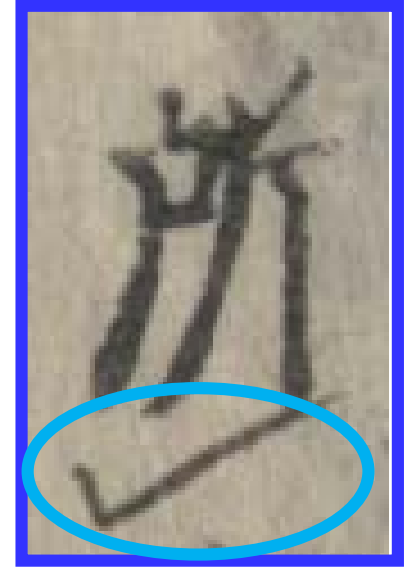

### ■ 語順点

| key   | value   |
|-------|---------|
| style | 点の体裁(色) |
| mark  | 点の形状(形) |

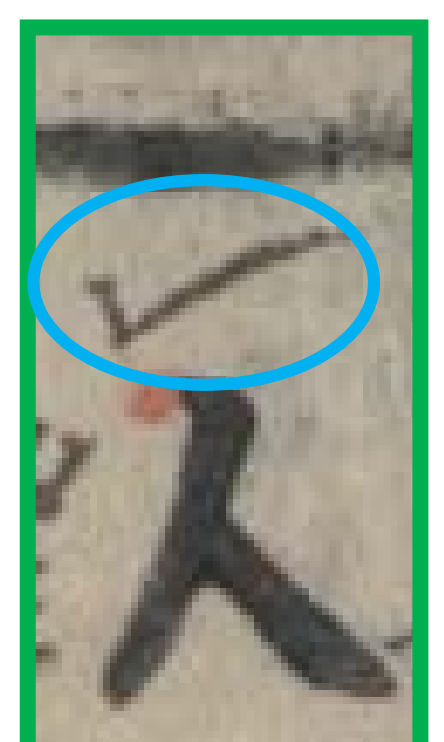

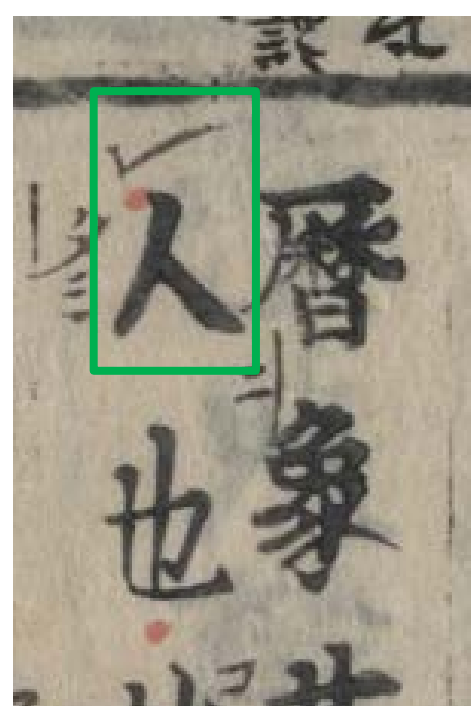

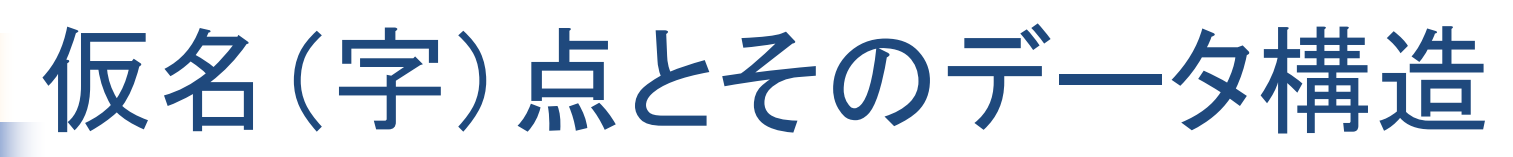

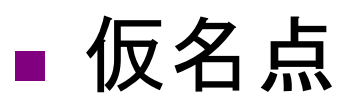

| key          | value           |
|--------------|-----------------|
| position     | 仮名点の位置          |
| positionText | 仮名点の位置を表す文字列    |
| style        | 仮名点の体裁(色)       |
| text         | 記入されている仮名       |
| targetLength | 仮名点が付与された文字列の長さ |

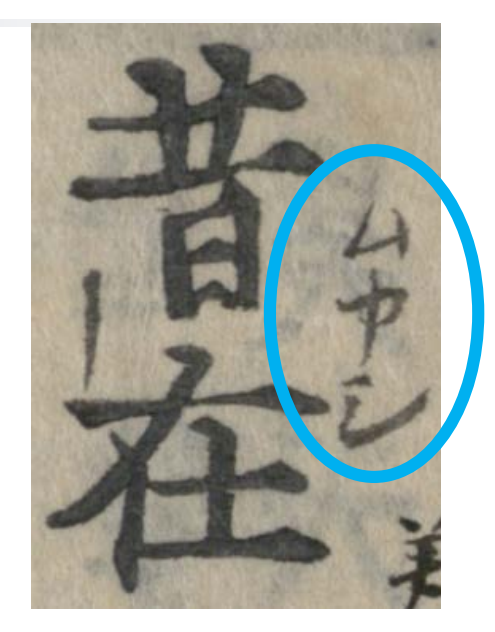

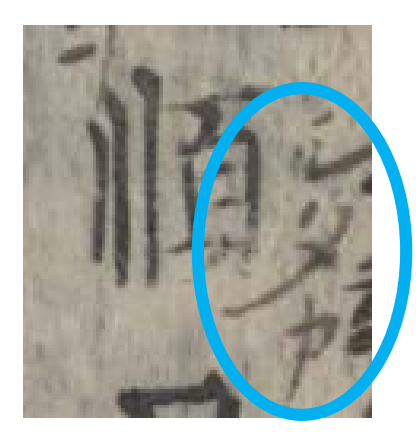

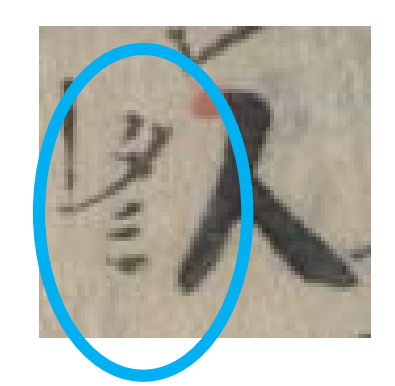

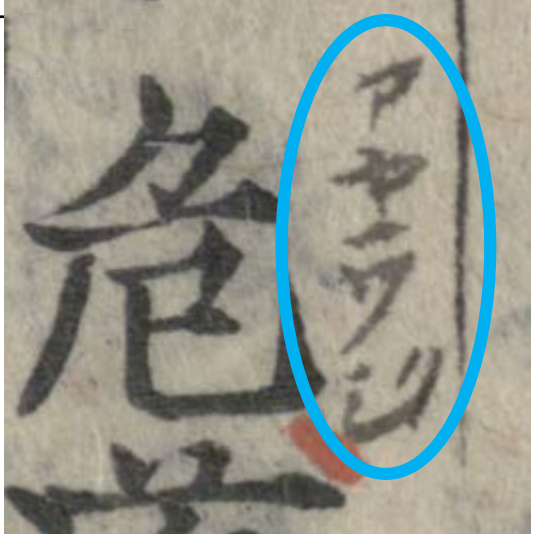